## DEFNYDDIO APP POBL ABER/ ABW

## USING ABER PEOPLE/ ABW APP

Nodwch: Er fod yr App ar gael ar ddyfeisiau Apple, nid yw'n cefnogi login y Brifysgol. Ni fyddwch yn gallu ei ddefnyddio gyda Apple heb gefnogaeth IS.

Please Note: Whilst the App is also available for Apple devices, it does not support the windows (university) login. As such we are unable to support it at this time with seeking help from IS.

Mae canllawiau pellach ar gael ar wefan Unit 4 : -

There are further details available on Unit 4 website: -

http://www.unit4software.co.uk/products/mobile-apps/agresso-tasks

Android

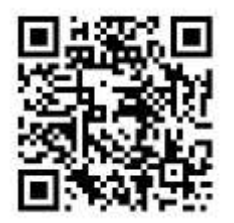

1) Lawrlwythwch yr App o Google Play. Bydd angen i chi fod wedi cofrestru gyda Google yn barod i allu lawrlwytho.

Download the App from Google Play. You must have previously registered with Google to be able to download this App.

https://play.google.com/store/apps/details?id=com.unit4.tasks

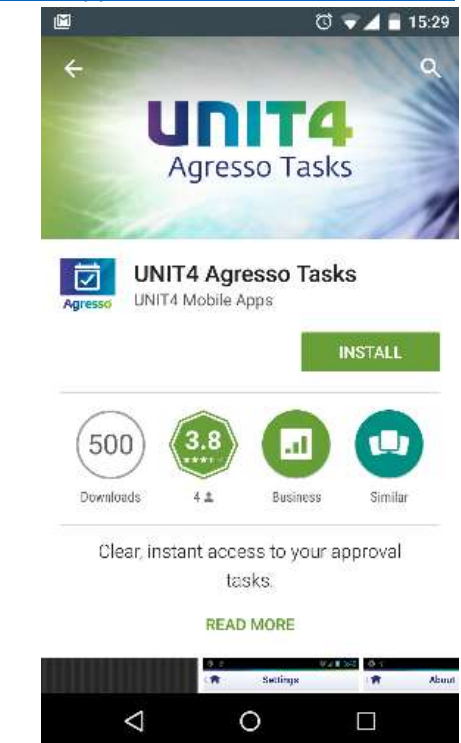

2) Rhedwch yr App a bydd yn gofyn a ydych eisiau cysylltu Run the App and you will be asked if you wish to connect

| M      |            | Q                         | 🔻 🖬 15:30 |
|--------|------------|---------------------------|-----------|
|        |            |                           |           |
|        |            |                           | UNIT4     |
|        |            |                           | Agresso   |
|        |            |                           |           |
|        |            |                           |           |
|        | Conne      | ect to UNIT4              |           |
|        |            |                           |           |
|        |            |                           |           |
|        |            |                           |           |
|        |            |                           |           |
| This a | applicatio | n is for UNI <sup>-</sup> | F4 users  |
|        |            |                           |           |
|        |            |                           |           |
|        |            |                           |           |
|        |            |                           |           |
| <      |            | 0                         |           |

3) Os bydd yn gofyn am url, mewnbynwch <u>https://abw.aber.ac.uk/agressowshost/</u>a gwasgu verify. Falle y bydd yn dweud fod problem gyda SSL certificate, ond gwasgwch derbyniwch/ accept.

You will be asked for a url, enter: <u>https://abw.aber.ac.uk/agressowshost/</u> and press verify. You may get an error about an SSL certificate, press accept.

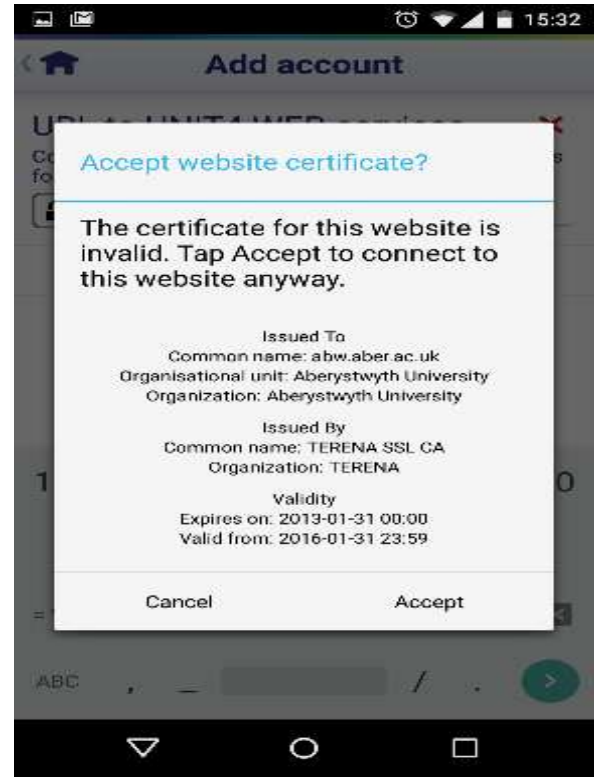

4) Bydd y system yn gofyn i chi fewnbynnu eich enw defnyddiwr a chyfrinair. Dewisiwch eich enw defnyddio gyntaf gan ei fewnbynnu fel "pau\abc" ac yna rhoi eich cyfrinair. Unwaith y byddwch wedi gorffen, gwasgwch Done.

You will then be asked to enter your username and password. First select windows login. Enter your username as "pau\abc" and your university password. Once you're finished, press Done.

|                                      |                                                      |                                      | ₫ ♥⊿ 🖬                           | 15:34              |  |  |  |  |
|--------------------------------------|------------------------------------------------------|--------------------------------------|----------------------------------|--------------------|--|--|--|--|
| ( 🏫                                  | Add account                                          |                                      |                                  |                    |  |  |  |  |
| Connection are                       | ettings setup<br>ready to use                        | guide is c<br>the applica            | ompleted. Y<br>ition!            | ′ <sup>ou</sup> ×  |  |  |  |  |
| pau∖lej                              |                                                      |                                      |                                  |                    |  |  |  |  |
| URL to<br>Contact you<br>for webserv | UNIT4 WI<br>ir UNIT4 admin<br>ices.<br>s://abw.aber. | EB serv<br>histrator to<br>.ac.uk/ag | /ices<br>get URL ad<br>ressowsho | ✓<br>dress<br>ost/ |  |  |  |  |
| User cr                              | edentials                                            |                                      |                                  | ~                  |  |  |  |  |
| UNI                                  | r4 User                                              | Windows User                         |                                  |                    |  |  |  |  |
| pau\lej                              |                                                      |                                      |                                  |                    |  |  |  |  |
|                                      | ••                                                   |                                      |                                  |                    |  |  |  |  |
|                                      |                                                      |                                      |                                  |                    |  |  |  |  |
|                                      |                                                      |                                      |                                  |                    |  |  |  |  |
|                                      | Ċ                                                    | lone                                 |                                  |                    |  |  |  |  |
| <                                    | 1                                                    | 0                                    |                                  |                    |  |  |  |  |

5) Pan y bydd wedi ei lwytho, dylech fod a ffenest debyg i'r canlynol:When it's installed you will be presented with a screen similar to the following:

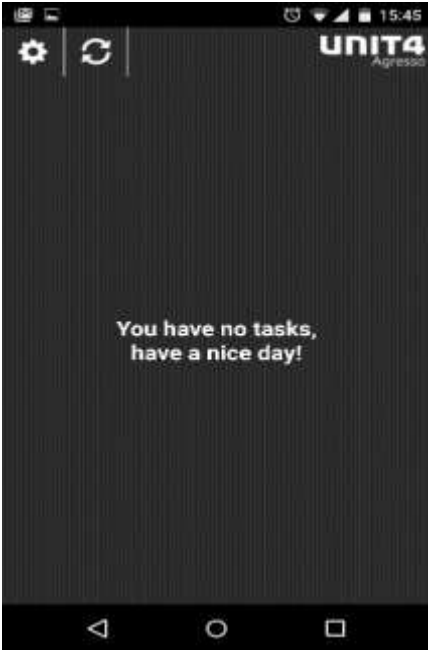